# Using the SDL Portal to Submit OPRA Request

1. Visit <u>https://www.sdlportal.com/login</u>, and "Create an Account" OR Sign-in

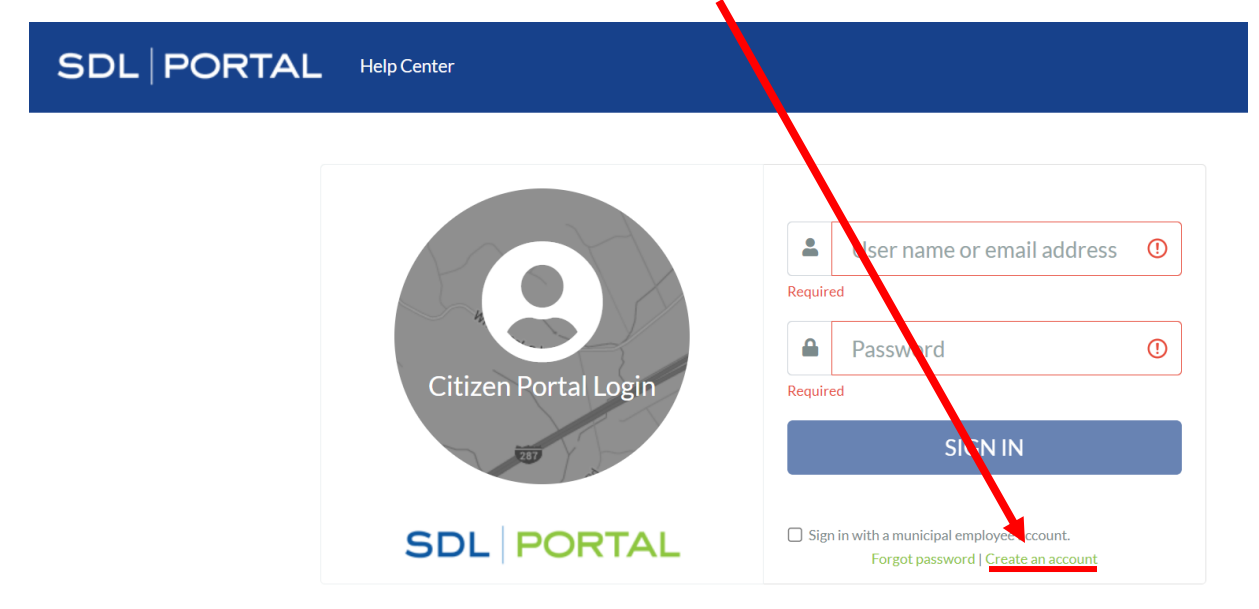

#### 2. Select "Requests"

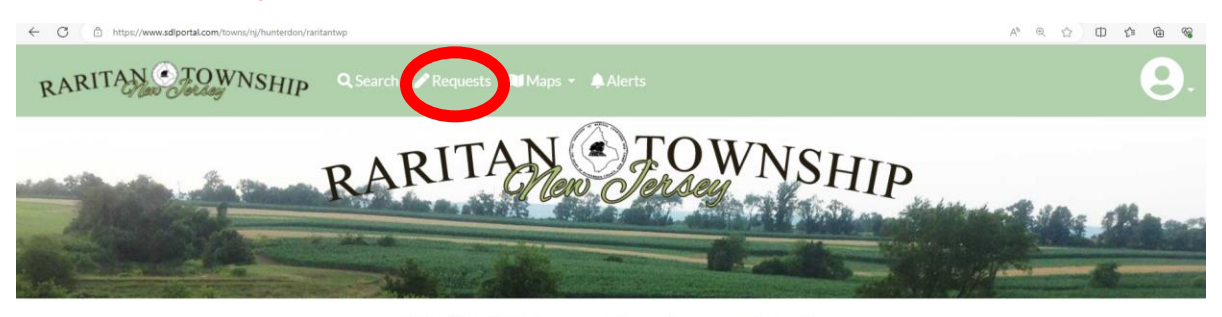

Hello Laura and welcome back.

| <ul> <li>Check a Building Permit Status</li> </ul> | A Find a Property                                         |
|----------------------------------------------------|-----------------------------------------------------------|
| Permit #, Control #                                | Go Street Name and Number or Block/Lot Go                 |
|                                                    | i I Would Like To                                         |
| Pet License Registration                           | Obtain a 2023 Raritan Township Exempt Recycling Permits   |
| OPRA                                               | Purchase a 2023 Raritan Township Recycling Center Permits |

### 3. Select "Start New Request"

| Public Works Hours |  |
|--------------------|--|
| Ľ                  |  |
|                    |  |
|                    |  |
| \$                 |  |
| ŝ                  |  |

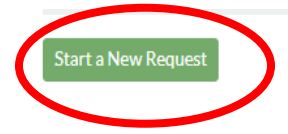

# 4. Select "Submit an OPRA Request"

|                                                  | Raritan Township   Online Requests                                    |                                                      |
|--------------------------------------------------|-----------------------------------------------------------------------|------------------------------------------------------|
| The request types displayed below an             | a available online for Raritan Township. You read an active and/or ve | erflad account to access some requests.              |
| Construction Department                          |                                                                       |                                                      |
|                                                  |                                                                       |                                                      |
| Street Opening Permit Application                |                                                                       |                                                      |
| Street/Sidewalk Opening Application - Pending    |                                                                       |                                                      |
| Review                                           |                                                                       |                                                      |
| View Form                                        |                                                                       |                                                      |
|                                                  |                                                                       |                                                      |
| Fire Prevention Department                       |                                                                       | -                                                    |
|                                                  |                                                                       |                                                      |
| Business Insurance Registry Form                 | ire Safety Registration Form                                          | ABANDONED / VACANT RESIDENTIAL                       |
|                                                  | Fire Safety Registration Form                                         | PROPERTIES                                           |
|                                                  |                                                                       | Abandoned and vacant property online form<br>example |
| Viewform                                         | Viewform                                                              | Manufarer                                            |
|                                                  | - View Palm                                                           | View Com                                             |
| General/Multiple Departments                     |                                                                       |                                                      |
|                                                  |                                                                       |                                                      |
| 0084                                             |                                                                       |                                                      |
|                                                  |                                                                       |                                                      |
| provide as much information                      |                                                                       |                                                      |
| regarding the records you are desting.           |                                                                       |                                                      |
| Submit an OPRA Request                           |                                                                       |                                                      |
|                                                  |                                                                       |                                                      |
| Pet Department                                   |                                                                       |                                                      |
| ×                                                |                                                                       |                                                      |
| Pet License Registration                         |                                                                       |                                                      |
| Register for a Pet License online. You will need |                                                                       |                                                      |
| information regarding your veterinarian and      |                                                                       |                                                      |
| Citely for available options                     |                                                                       |                                                      |
| Register for a Pet License                       |                                                                       |                                                      |
|                                                  |                                                                       |                                                      |
| Public Works Department                          |                                                                       |                                                      |
|                                                  |                                                                       |                                                      |
| 2023 Raritan Township Exempt                     | 2023 Raritan Township Recycling                                       | Mulch/Leaf Compost Delivery                          |
| Recycling Permits                                | Center Permits                                                        |                                                      |

## 5. Enter Your OPRA Request

× +

| ests/opra                                                                                                    |                                                                                                    |                                                                |  |
|----------------------------------------------------------------------------------------------------|----------------------------------------------------------------------------------------------------|----------------------------------------------------------------|--|
| Magin Schnitz<br>Magin Schnitz<br>Township Clark<br>Raritan Township                                                                                                    |                                                                                                    | This fee would only apply for requestors that want materials   |  |
| One Mur<br>Flemingt<br>(908) 8<br>maggie.schmitt                                                                                                    | iicipal Drive<br>n, NJ 08822<br>806-3682<br>@raritantwpnj.gov                                                                                                    | printed or on discs/drives. Most records are available through |  |
| Include your OPRA request details                                                                                                    |                                                                                                    | email at no cost.                                              |  |
| • What is your maximum authorized fee?                                                                                                    | Maximum Authorized Fee*                                                                                                    |                                                                |  |
| (b) Deposits The custodian may require a deposit against costs for reproducing documents sought through an anonymour request whenever the custodian anticipates that the documents requested will cost in excess of S5 to reproduce. Where a special service charge is warranted under OPRA, that amount will be communicated to you as required under the statute. You have the opportunity to review and object to the charge prior to it being incurred. It however, you paprove of the fact and amount of the special service charge, you may be required to pay a deposit or pay in full prior to reproduction of the documents. | <ul> <li>Fee Information</li> <li>Letter size pages - \$0.05 per page</li> <li>Legal size pages - \$0.07 per page</li> <li>Other materials (CD, DVD, etc) - actual cost of material</li> </ul>                                                                                                    |                                                                |  |
| What is your preferred delivery method?  Please note that your preferred method of delivery will only be accommodated if the custodian has the technological means and the integrity of the records will not be jeopardized by such method of delivery.                                                                                                    | Preferred Delivery Method*                                                                                                    | ~                                                              |  |
| 요 Does your request involve personal information?                                                                                                    | The records I am requesting contain personal information. Under penalty of NJSA 2C:28-3, I certify that I HAVE NOT v been of of any indictable offense under the laws of New Jersey, or any other stu United States. It is records requested contain personal information, please indicate your status ab | onvicted<br>ate of the<br>ove.                                 |  |
| ℅ Is this a Common Law request?                                                                                                    | Yes, I am also requesting the documents under common law.                                                                                                    |                                                                |  |
| What is a common law request? *<br>(i) A public record under the common law is one required by law to be kept, or necessary to be<br>kept in the discharge of a ducy imposed by law, or directed by law to serve as a memorial and<br>evidence of something written, said, or done, or a written memorial made by a public officer<br>authorized to perform that function, or a written file file a public officer. The elements essential to<br>constitute a public record are that it be a written memorial, that it be made by a public officer, and<br>that the officer be authorized by law to make it.                          |                                                                                                    | Please be specific in the description of the records you       |  |
| 🕸 Does your request involve a specific location?                                                                                                    | Yes, my OPRA request is related to a specific location or property.                                                                                                    | are requesting. Do not write                                   |  |
| Additional location information will be required when checked.                                                                                                    | Record Request Information*                                                                                                    |                                                                |  |
| <ul> <li>Include a description of the records you are requesting</li> <li>Please be as specific as possible in describing the records being requested.</li> </ul>                                                                                                    | All Open and Closed Permits for 123 Neighborhood Road.                                                                                                    |                                                                |  |
|                                                                                                    |                                                                                                    |                                                                |  |

## 6. Confirm your Contact Details and Submit Your Request

| opra                                                                                                    |                                              |                                    |                              |                             |
|----------------------------------------------------------------------------------------------------|----------------------------------------------|------------------------------------|------------------------------|-----------------------------|
| =                                                                                                    | a are requesting                             |                                    |                              |                             |
|                                                                                                    |                                              |                                    |                              |                             |
|                                                                                                    |                                              |                                    |                              |                             |
|                                                                                                    |                                              |                                    |                              |                             |
|                                                                                                    |                                              |                                    |                              |                             |
| Information Regarding your Rights and                                                                                 | a Requesting Infor                           | mation 🗸                           |                              |                             |
|                                                                                                    |                                              |                                    |                              |                             |
| Include the your contact details                                                                                      |                                              |                                    |                              |                             |
| Qal Indate or add your contact details                                                                                | First Name                                   | Last Name                          | Email                        |                             |
|                                                                                                    |                                              |                                    |                              |                             |
|                                                                                                    | Street Address                               |                                    | Secondar                     | y Street Address            |
|                                                                                                    | Applicant Street                             | Address                            | Unit / F                     | loor/etc                    |
|                                                                                                    | City                                         |                                    | State                        | Zip Code                    |
|                                                                                                    | City                                         |                                    | \$                           | Zip                         |
|                                                                                                    | Phone Number*                                | Fax                                |                              |                             |
|                                                                                                    |                                              | Fax Num                            | ber                          |                             |
|                                                                                                    |                                              |                                    |                              |                             |
| ວິConfirm your information and su                                                                                     | ıbmit your requ                              | est                                |                              |                             |
| O Diagon contact a town official if you have questioned.                                                              |                                              | uest Please pote Mest requi        | osta roquiro o touro officio | I to varify the information |
| submitted and it may take several days to several w                                                                   | eeks for the request to                      | be processed depending on t        | the type of request submit   | ted.                        |
| Review your information                                                                                               |                                              | To Desites Top                     |                              |                             |
|                                                                                                    |                                              | From                               | nsnip                        | -                           |
|                                                                                                    |                                              | Type: OPRA REG<br>Preferred Delive | QUEST<br>ery Method: EMAIL   |                             |
| 1 Submit your request                                                                                                 |                                              |                                    |                              |                             |
| g submit your request                                                                                                 |                                              |                                    | Submit Requ                  | Est                         |
| After you submit your request you show                                                                                | uld:                                         |                                    |                              |                             |
| <ul> <li>Receive a confirmation email with the deta</li> <li>Verify the information in your email and the</li> </ul>  | ils of your request<br>e online request page |                                    |                              |                             |
| <ul> <li>Be contacted by a town official if more info</li> <li>You can monitor the progress of all of your</li> </ul> | rmation is required                          | ount Page                          |                              |                             |
| - Too carmonitor the progress of all of your                                                                          | equests in our your <u>Act</u>               |                                    |                              |                             |
|                                                                                                    |                                              |                                    |                              |                             |

After you submit your request, you should:

- Receive a confirmation email with the details of your request
- Verify the information in your email and the online request page
- Be contacted by a town official if more information is required
- You can monitor the progress of all of your requests from your Account Page

#### SDL Resources

<u>SDL Citizen - Requests - My Request Feature (Public Guide) - SDL Help Center (spatialdatalogic.com)</u> <u>SDL Portal - How to Create an Account (Public Guide) - SDL Help Center (spatialdatalogic.com)</u>